# Configurar o formato de Data e Hora no Visualização do Analisador

# Contents

Introduction Prerequisites Requirements Componentes Utilizados Motivo da discrepância Solução

### Introduction

Este documento descreve como configurar e personalizar o formato de Data e Hora no Cisco Webex Contact Center Analyzer Visualization.

# Prerequisites

## Requirements

A Cisco recomenda que você conheça os seguintes tópicos:

- Cisco Webex Contact Center
- Analisador

## **Componentes Utilizados**

Analisador

**Note**: Este documento destina-se a clientes e parceiros que implantaram o Webex Contact Center em sua infraestrutura de rede.

Passo 1: Faça login no Portal via https://portal.ccone.net/ e clique na guia "Analisador"

|                                                                      | =                               | τ⊂1                                                                                                    |
|----------------------------------------------------------------------|---------------------------------|----------------------------------------------------------------------------------------------------|
| 🖚 Dashboard                                                          | CCOne_TAC Dashboard ×           |                                                                                                    |
| Provisioning <                                                       |                                 | CONNECTED AVAILABLE AGENTS                                                                                                    |
| Q Analyzer                                                           |                                 |                                                                                                    |
| ≓ Analyzer Data Exchange                                             | Call Snapshot Report            | Call Interval Report                                                                                                    |
| Business Rules                                                       | 10                              | 2                                                                                                    |
| 🖵 Agent Desktop                                                      | 8-                              | 18-                                                                                                    |
| 😋 Campaign Manager                                                   | 7-<br>6-                        | 14-                                                                                                    |
| 🔥 Real Time Reports                                                  | 5 - No records available<br>4 - |                                                                                                    |
| Lue Historical Reports                                               | 3-                              | 06-                                                                                                    |
| C <sup>0</sup> Web Callback Report                                   | 1-                              |                                                                                                    |
| 🖋 Routing Strategy                                                   | 0                               | α <sub>130</sub> α <sub>130</sub> α <sub>200</sub> α <sub>230</sub> <sup>12</sup> α <sub>0</sub><br>■ EP_CCOne_Voice ■ EP_NOC |
| Call Monitoring                                                      | Agent Snapshot Report           | Historical Report                                                                                                    |
| Recording Management                                                 | Site: CCOne_TAC                 | Entry Point Summary                                                                                                    |
| Workforce Optimization     https://portal.ccone.net/portal/home.html |                                 | 8-<br>7-                                                                                                    |

Passo 2: Clique em Visualização >> Relatórios padrão >> Relatórios de histórico >> Relatórios de agentes >> Agente

| cisco CEA « 🖶 Ho                      | ome 🌐 Visualization 🚯 Dashboard              | The Variables        |                           | vishagoy@cis          | co.com 🗸   |   |
|---------------------------------------|----------------------------------------------|----------------------|---------------------------|-----------------------|------------|---|
| └── /                                 |                                              |                      | + Create Ne               | w Visualization Show: | Everything | ~ |
| ID achuin                             | Name 🔺                                       | Туре                 | Last Modified             | Created By            |            |   |
| Avinash                               | 312 III Agent                                | Visualiz             | ation 01/30/2020 01:16:49 |                       |            |   |
| - Chandra 1023                        | B13 III Agent - A                            | AR Visualiz          | ation 01/30/2020 01:16:49 |                       |            |   |
| ChandraMouli 1023                     | 814 III Agent-C                              | nart Visualiz        | ation 01/30/2020 01:16:49 |                       |            |   |
| - Deevan 7667                         | 79 III Cisco-Te                              | st-AAR-Idle Visualiz | ation 08/31/2019 00:16:44 | Mykola Danylchuk      |            |   |
| — 🖿 Joe W                             | 315 E Site                                   | Visualiz             | ation 01/30/2020 01:16:49 |                       |            |   |
| Josh Z                                | 216 E Site_Cha                               | Visualiz<br>Visualiz | ation 01/30/2020 01:16:49 |                       |            |   |
| Prakash                               |                                              | in visuale           | -lien 01/20/2020 01:10:40 |                       |            |   |
| Pranava                               |                                              | VISUAIIZ             | 01/30/2020 01:16:49       |                       |            |   |
| - Praveen 1023                        | B18 III Team-Cl                              | Visualiz Visualiz    | ation 01/30/2020 01:16:49 |                       |            |   |
| — 🖿 SA_Test                           |                                              |                      |                           |                       |            |   |
| — 🖿 Senthil                           |                                              |                      |                           |                       |            |   |
| Standard Reports                      |                                              |                      |                           |                       |            |   |
| Historical Reports                    |                                              |                      |                           |                       |            |   |
|                                       |                                              |                      |                           |                       |            |   |
| Agent Trace Report                    |                                              |                      |                           |                       |            |   |
| - 🖿 Auxiliary Reports                 |                                              |                      |                           |                       |            |   |
| — 🖿 Call Reports                      |                                              |                      |                           |                       |            |   |
| — 🖿 Multimedia Report                 |                                              |                      |                           |                       |            |   |
| <ul> <li>Real-Time Reports</li> </ul> |                                              |                      |                           |                       |            |   |
| i → Test                              |                                              |                      |                           |                       |            |   |
|                                       |                                              |                      |                           |                       |            |   |
| Copyright © 2                         | 2018 Cisco Systems Inc. All rights reserved. |                      |                           |                       |            |   |

Passo 3: Executar o relatório do agente (Na chamada acima, a ID do relatório é 102312)

Passo 4: Nas colunas - "Hora de início de sessão" e "Hora final de encerramento de sessão", entradas diferentes são refletidas ( diferente da data e hora normais )

| cisco CEA                   | » ¢;         | Settings     | 📥 Export -  |               |             |                    |                   |           |            |                 |                   |
|-----------------------------|--------------|--------------|-------------|---------------|-------------|--------------------|-------------------|-----------|------------|-----------------|-------------------|
| Agent Name 👻                | Channel Type | - Interval - | Login Count | Calls Handled | Staff Hours | Initial Login Time | Final Logout Time | Occupancy | Idle Count | Total Idle Time | Average Idle Time |
| Ankit Kunwar                | telephony    | 07/17/2019   | 3           |               | 09:48:09    | 08/18/18 12:48:12  | 08/18/18 22:36:21 | 0.00      | 3          | 09:13:20        | 03:04:26          |
| Chandramouli vaithiyanathan | telephony    | 07/17/2019   | 4           | . 0           | 03:39:58    | 03/02/68 18:58:31  | 03/02/68 22:38:30 | 0.00      | 4          | 02:46:53        | 00:41:43          |
| Jelly Peng                  | telephony    | 07/17/2019   | 3           | . 0           | 00:35:33    | 08/16/18 07:10:57  | 08/16/18 07:46:31 | 0.00      | 3          | 00:02:29        | 00:00:49          |
| Joseph Whittlesey           | telephony    | 07/17/2019   | 3           | 1             | 07:32:43    | 08/16/18 22:32:55  | 08/17/18 06:05:38 | 0.00      | 8          | 03:47:36        | 00:28:27          |
| Joshua Zuke                 | telephony    | 07/17/2019   | 2           | 1             | 07:51:14    | 01/30/69 17:51:36  | 01/31/69 01:42:50 | 0.00      | 5          | 01:04:32        | 00:12:54          |
| Kuldeep Chowdyshetty        | telephony    | 07/17/2019   | 1           | . 0           | 06:44:37    | 07/18/19 11:23:02  | 07/18/19 18:07:40 | 0.00      | 2          | 00:00:06        | 00:00:03          |
| Manivannan Sailappan        | telephony    | 07/17/2019   | 1           | . 0           | 06:47:39    | 07/18/19 08:55:51  | 07/18/19 15:43:31 | 0.00      | 2          | 00:00:03        | 00:00:01          |
| Mykola Danylchuk            | telephony    | 07/17/2019   | 3           | 4             | 08:39:44    | 08/17/18 10:37:55  | 08/17/18 19:17:39 | 0.01      | 11         | 00:24:24        | 00:02:13          |
| Rohit Harsh                 | telephony    | 07/17/2019   | 3           | . 0           | 01:49:26    | 08/17/18 14:35:13  | 08/17/18 16:24:39 | 0.00      | 3          | 01:49:26        | 00:36:28          |
| Shasha Ni                   | telephony    | 07/17/2019   | 1           | . 1           | 08:25:39    | 07/18/19 06:02:53  | 07/18/19 14:28:32 | 0.00      | 1          | 00:00:04        | 00:00:04          |
| Tyler Bobbitt               | telephony    | 07/17/2019   | 1           | . 0           | 01:27:39    | 07/17/19 17:34:11  | 07/17/19 19:01:51 | 0.00      | 1          | 00:00:03        | 00:00:03          |
| Vishal Goyal                | telephony    | 07/17/2019   | 3           | . 0           | 10:14:39    | 08/17/18 05:16:04  | 08/17/18 15:30:43 | 0.00      | 5          | 00:00:08        | 00:00:01          |
| Summary                     |              |              | 28          | 7             | 73:37:05    | 03/03/57 21:17:24  | 03/06/57 22:54:30 | 0.00      | 48         | 19:09:11        | 00:23:56          |

Passo 5: Clique na entrada de data e hora selecionada >> Um símbolo microscópico é exibido >> clique nele e algumas entradas serão vistas em " Carimbo de data e hora de início da chamada "

| cisco CEA                   | » 08:          | Settings   | 🛓 Export 🗸  |               |             |                    |                   |   |
|-----------------------------|----------------|------------|-------------|---------------|-------------|--------------------|-------------------|---|
| Agent Name 👻                | Channel Type 👻 | Interval 👻 | Login Count | Calls Handled | Staff Hours | Initial Login Time | Final Logout Time | 0 |
| Ankit Kunwar                | telephony      | 07/17/2019 | 3           | 0             | 09:48:09    | 08/18/18 12:48:12  | 08/18/18 22:36:21 | L |
| Chandramouli vaithiyanathan | telephony      | 07/17/2019 | 4           | 0             | 03:39:58    | 03/02/68 18:58:31  | 03/02/68 22:38:30 | ) |
| Jelly Peng                  | telephony      | 07/17/2019 | 3           | 0             | 00:35:33    | 08/16/18 07:10:57  | 08/16/18 07:46:31 | L |
| Joseph Whittlesey           | telephony      | 07/17/2019 | 3           | 1             | 07:32:43    | 08/16/18 😳 5       | 08/17/18 06:05:38 | 3 |
| Joshua Zuke                 | telephony      | 07/17/2019 | 2           | 1             | 07:51:14    | 01/30/69 17:51:36  | 01/31/69 01:42:50 | ) |
| Kuldeep Chowdyshetty        | telephony      | 07/17/2019 | 1           | 0             | 06:44:37    | 07/18/19 11:23:02  | 07/18/19 18:07:40 | ) |
| Manivannan Sailappan        | telephony      | 07/17/2019 | 1           | 0             | 06:47:39    | 07/18/19 08:55:51  | 07/18/19 15:43:31 | L |
| Mykola Danylchuk            | telephony      | 07/17/2019 | 3           | 4             | 08:39:44    | 08/17/18 10:37:55  | 08/17/18 19:17:39 | ) |
| Rohit Harsh                 | telephony      | 07/17/2019 | 3           | 0             | 01:49:26    | 08/17/18 14:35:13  | 08/17/18 16:24:39 | ) |
| Shasha Ni                   | telephony      | 07/17/2019 | 1           | 1             | 08:25:39    | 07/18/19 06:02:53  | 07/18/19 14:28:32 | 2 |
| Tyler Bobbitt               | telephony      | 07/17/2019 | 1           | 0             | 01:27:39    | 07/17/19 17:34:11  | 07/17/19 19:01:51 | L |
| Vishal Goyal                | telephony      | 07/17/2019 | 3           | 0             | 10:14:39    | 08/17/18 05:16:04  | 08/17/18 15:30:43 | 3 |
| Summary                     |                |            | 28          | 7             | 73:37:05    | 03/03/57 21:17:24  | 03/06/57 22:54:30 | ) |

Passo 6: Use qualquer entrada para converter o tempo de EPOCH em dados legíveis por humanos. No exemplo acima, vamos ver 1563467317392

Drill Dov

| rill Down |                  |                             |     |              |           |              | 📥 Ехрог   | nt• 🕑 |  |  |
|-----------|------------------|-----------------------------|-----|--------------|-----------|--------------|-----------|-------|--|--|
| Fields    | Show 10          | Show 10 v entries Se        |     |              |           |              |           |       |  |  |
| Measures  | ID 🗦             | Agent Name                  | -11 | Channel Type | Call Star | rt Timestamp |           | 11    |  |  |
|           | 1                | Chandramouli vaithiyanathan |     | telephony    | 1563467   | 317392       |           |       |  |  |
|           | 2                | Chandramouli vaithiyanathan |     | telephony    | 1563390   | 558031       |           |       |  |  |
|           | 3                | Chandramouli vaithiyanathan |     | telephony    | 1563387   | 197039       |           |       |  |  |
|           | 4                | Chandramouli vaithiyanathan |     | telephony    | 1563392   | 398800       |           |       |  |  |
|           | 5                | Chandramouli vaithiyanathan |     | telephony    | 1563423   | 957776       |           |       |  |  |
|           | Showing 1 to 5 o | f 5 entries                 |     |              |           | p            | revious 1 | Next  |  |  |

## Convert epoch to human-readable date and vice versa

1563467317392 Timestamp to Human date [batch convert]

Supports Unix timestamps in seconds, milliseconds and microseconds.

#### Assuming that this timestamp is in milliseconds:

: Thursday, 18 July 2019 16:28:37.392 GMT Your time zone : Thursday, 18 July 2019 21:58:37.392 GMT+05:30 Relative : 8 hours ago

# Motivo da discrepância

O analisador processa os dados como a soma de todo o tempo de logon de um agente

#### Solução

#### Alterar visualização

Não deve ser feita nenhuma alteração nos Relatórios Padrão (Recomendação de BU), portanto, crie um novo relatório para qualquer modificação.

#### Criar um novo relatório

Passo 1: Vá para Visualização >> Relatórios Padrão >> Relatórios Históricos >> Relatórios de Agentes >> Agente >> Editar >> Salvar Visualização ( Salvando como nome de relatório Teste11)

| Agent                       |              |                                                                 |                |                                                                   |                                 |                                                          |                                                             |                               |                         |                                       | — " <sup>2</sup> 3  |
|-----------------------------|--------------|-----------------------------------------------------------------|----------------|-------------------------------------------------------------------|---------------------------------|----------------------------------------------------------|-------------------------------------------------------------|-------------------------------|-------------------------|---------------------------------------|---------------------|
| Type Agent Session Record   | < Agent 🖋    |                                                                 |                |                                                                   |                                 |                                                          |                                                             |                               |                         |                                       |                     |
| Details Formatting          | 🕂 New 🖺 Save | → Preview More →                                                |                |                                                                   |                                 |                                                          |                                                             |                               |                         |                                       |                     |
| Start Time Yesterday ▼      |              |                                                                 |                | Click to                                                          | add title                       |                                                          |                                                             |                               |                         |                                       |                     |
| Date Range<br>If run today: | Table ~      | Profile Variables: I Logir                                      | Count 🔽 🔛 Ca   | Ils Handled 💟 🔛 Staff Hours 🖵                                     | ] [] Initial L<br>dial CTQ Tota | ogin Time ☑) [‼<br>al Request Time ☑                     | Final Logout Time 🛛                                         | ) []] Occupanc<br>wer Count 📝 | y ☑ 🗍 🗄 Occu            | pancy 1 🔲 🧮 Idl<br>Q Total Answer Tin | e Count 🕞<br>ne 🔽 🔡 |
| Start Date: 2020-02-05      |              | Column Segments:                                                | Save visualiza | tion                                                              |                                 |                                                          |                                                             |                               |                         |                                       |                     |
| End Date: 2020-02-05        | • Row/Series | Agent Name 👻 Channel Type                                       |                | - 🖿 Auxiliary Reports<br>- 🖿 Call Reports                         | ^                               | ial Login Time                                           | Final Logout Time                                           | Occupancy                     | Idle Count              | Total Idle Time                       | Average I           |
| All Days                    | Segments:    | Agent Name 1 Channel Type 2<br>Channel Type 2                   |                | <ul> <li>Multimedia Reports</li> <li>Real-Time Reports</li> </ul> |                                 | L/01/70 05:30:35<br>L/01/70 05:30:27<br>L/01/70 05:31:08 | 01/01/70 05:31:35<br>01/01/70 05:30:26<br>01/01/70 05:30:25 | 3.11<br>1.48<br>4.27          | 15000<br>28000<br>75000 | 00:00:23                              |                     |
| Compute                     | Channel Type | Agent Name 2 Channel Type 2<br>Channel Type 2                   | <u>ا ب</u>     | Test<br>test123                                                   | 1                               | L/01/70 05:30:15<br>L/01/70 05:30:26                     | 01/01/70 05:31:28                                           | 1.73                          | 40000                   | 00:01:02                              |                     |
| ▼ Add Filter                |              | Agent Name 3 Channel Type 2<br>Channel Type 2<br>Channel Type 2 | Name: Test111  | - Iv<br>New Folder                                                | ~                               | L/01/70 05:30:44<br>L/01/70 05:30:48                     | 01/01/70 05:30:17<br>01/01/70 05:30:13<br>01/01/70 05:30:41 | 3.00                          | 72000                   | 00:00:44                              |                     |
|                             |              | Summary                                                         | New Folder     | ок                                                                | Cancel                          | l/01/70 05:31:34                                         | 01/01/70 05:30:59                                           | 3.37                          | 76000                   | 00:00:06                              |                     |
|                             |              |                                                                 |                |                                                                   |                                 |                                                          |                                                             |                               |                         |                                       |                     |

Passo 2: Clique com o botão direito do mouse em Variáveis de perfil, ou seja, Hora inicial de login e Hora final de login

Passo 3: Por padrão, o Tempo de logon inicial é representado no formato EPOCH. Para alterar o formato, clique com o botão direito do mouse em "Hora inicial de login" >> Formato do número >> Data e hora

Escolha "dd/mm/aa" e os dados serão apresentados neste formato.

| pe Agent Session Record | < Agent 🖋      |              |                                  |                 |                 |                 |                         |                   |                       |       |              |              |          |              |          |
|-------------------------|----------------|--------------|----------------------------------|-----------------|-----------------|-----------------|-------------------------|-------------------|-----------------------|-------|--------------|--------------|----------|--------------|----------|
| Details Formatting      | + New 🖹 Save   | 🗸 🕴 Preview  | More 🕶                           |                 |                 |                 |                         |                   |                       |       |              |              |          |              |          |
| Start Time Yesterday 🔻  |                |              |                                  |                 |                 | Cli             | ck to add tit           | le                |                       |       |              |              |          |              |          |
| Date Range              |                | Profile Va   | riables: 🔡 Login                 | Count 🔽         | Calls Handled   | I 🔽 🔛 Staff Hou | Irs 🔽 🗄 Loiti:<br>Edit. | al Lorin Time 🗔 📑 | Final Logout Ti       | me [  | Occupar      | ncy 🔽 🔢 Oc   | cupancy  | 1 🗌 🗄 Id     | le Count |
| if run today:           | Table ~        | Inbound To   | tal CTQ Answer T                 | ime 🔽 🗄 🕻       | outdial CTQ Req | uest Count 🔽 📋  | Outdial                 | Profile Variable  | ] Utdial C            | TQ An | swer Count 🕞 | ] Utdial     | CTQ Tota | I Answer Tin | ne 🔽 🗄   |
| Start Date: 2020-02-05  | Hide Summary   | Column S     | egments: Pro                     | ofile Variables |                 |                 | Num                     | ber Format        | Integer               | •     |              |              |          |              |          |
| End Date: 2020-02-05    | Pow/Series     | Agent Name   | Channel Type                     | Interval -      | Login Count     | Calls Handled   | Staff Ho Form           | atting            | Currency              |       | Occupancy    | Idle Count   | Total    | Idle Time    | Average  |
| ncluding                | Segments:      | ABent Hume   | Channel Type 1                   | 02/05/2020      | 3425            | 140000          | 00:(Save                | 0                 | Percentage            |       | 15 3.1       | 11 1500      | 00       | 00:00:23     | Arciago  |
| All Days 🖌              | II Agent Name  | Agent Name 1 | Channel Type 2                   | 02/05/2020      | 6272            | 143000          | 00:01:28                | 01/01/70 05:30:2  | 7 Date Time           | •     | mm/dd/yy     | (01/25/12)   | •        | 00:00:18     |          |
| omputo                  | E Channel Type |              | Channel Type 3<br>Channel Type 1 | 02/05/2020      | 4026            | 12000<br>98000  | 00:00:52                | 01/01/70 05:31:0  | <sup>8</sup> Duration | •     | m/d/yy (:    | 1/25/12)     | •        | 00:00:24     |          |
| ompute                  | II Interval    | Agent Name 2 | Channel Type 2                   | 02/05/2020      | 307             | 21000           | 00:00:50                | 01/01/70 (25/01/2 | 2)                    |       | d/m/w (      | (25/01/12)   |          | 00:00:25     |          |
|                         |                |              | Channel Type 3                   | 02/05/2020      | 7492            | 83000           | 00:00:33                | 01/01/70 (25/01/1 | 2 4:35:15)            |       | vvvv/mm/dd   | (2012/01/25) |          | 00:00:44     |          |
| ▼ Add Filter            |                | Agent Name 3 | Channel Type 1                   | 02/05/2020      | 344             | 91000           | 00:01:08                | 01/01/70 (25/01/1 | 2 04:35:15)           |       | vvvv-mm-dd   | (2012-01-25) |          | 00:00:56     | -        |
|                         |                | Agent name 5 | Channel Type 3                   | 02/05/2020      | 1446            | 124000          | 00:01:28                | 01/01/70 (25/01/2 | 012 04:35:15)         |       | 9 2.5        | 59 6200      | 00       | 00:00:06     |          |
|                         |                | Summary      |                                  |                 | 4452            | 165000          | 00:00:35                | 01/01/70 (25/01/1 | 2 4:35:15 AM)         | 0     | 3 3.3        | 37 7600      | 00       | 00:00:52     |          |
|                         |                |              |                                  |                 |                 |                 |                         | (25/01/2          | 012 04.55.15 AM       | 9     |              |              |          |              |          |
|                         |                |              |                                  |                 |                 |                 |                         |                   |                       |       |              |              |          |              |          |
|                         |                |              |                                  |                 |                 |                 |                         |                   |                       |       |              |              |          |              |          |
|                         |                |              |                                  |                 |                 |                 |                         |                   |                       |       |              |              |          |              |          |
|                         |                |              |                                  |                 |                 |                 |                         |                   |                       |       |              |              |          |              |          |
|                         |                |              |                                  |                 |                 |                 |                         |                   |                       |       |              |              |          |              |          |
|                         |                |              |                                  |                 |                 |                 |                         |                   |                       |       |              |              |          |              |          |
|                         |                |              |                                  |                 |                 |                 |                         |                   |                       |       |              |              |          |              |          |

Passo 4: Tome o "Tempo de logon inicial", clique com o botão direito do mouse em Editar, uma nova janela será exibida, onde a Fórmula é " Soma do carimbo de data e hora de início da chamada", altere-a para "Carimbo de data e hora de início da chamada mínima" e Salve o relatório

**Note**: {Timestamp de início mínimo de chamada refletirá a primeira instância/hora de logon do agente para a(s) data(s)}

| ile Franchting                                                                                                    | 🔨 Agent 🖉                                                                                                    |                                                                                                    |                                                                                                    |                                                                                         |                                                                                                    |                                                                      |                      |                    |                                                                                                    |                                                                                                   |                                                                                                    |                                                                                                    |            |
|----------------------------------------------------------------------------------------------------|----------------------------------------------------------------------------------------------------|----------------------------------------------------------------------------------------------------|----------------------------------------------------------------------------------------------------|-----------------------------------------------------------------------------------------|----------------------------------------------------------------------------------------------------|----------------------------------------------------------------------|----------------------|--------------------|----------------------------------------------------------------------------------------------------|---------------------------------------------------------------------------------------------------|----------------------------------------------------------------------------------------------------|----------------------------------------------------------------------------------------------------|------------|
|                                                                                                    |                                                                                                    |                                                                                                    |                                                                                                    |                                                                                         |                                                                                                    |                                                                      |                      |                    |                                                                                                    |                                                                                                   |                                                                                                    |                                                                                                    |            |
| Formatting                                                                                                    | + New 🖹 Save                                                                                                    | - 9 Prev                                                                                                    | iew More 🗸                                                                                                    |                                                                                         |                                                                                                    |                                                                      |                      |                    |                                                                                                    |                                                                                                   |                                                                                                    |                                                                                                    |            |
| t Time Yesterday▼                                                                                                    |                                                                                                    |                                                                                                    |                                                                                                    |                                                                                         | Clic                                                                                                    | k to ad                                                              | d title              | ۵                  |                                                                                                    |                                                                                                   |                                                                                                    |                                                                                                    |            |
| Danas                                                                                                    |                                                                                                    | Profile                                                                                                    | Variables: Login Count 🖂                                                                                                    | E Calls Handle                                                                          | I 🖂 🔛 Staff Hou                                                                                                    |                                                                      |                      |                    | Final Logout Time 🔽                                                                                                    |                                                                                                   |                                                                                                    | pancy 1 🗔 🗄 Id                                                                                                    | e Co       |
| Kange                                                                                                    | Table                                                                                                    |                                                                                                    | Total CTO Answer Time 🖂 🔡                                                                                                    | Outdial CTO Reg                                                                         | uest Count 🖂 🗄                                                                                                    | Outdial                                                              | Edit                 |                    | U Utdial CTO Ansy                                                                                                    | er Count                                                                                          | Undial CT                                                                                                    | O Total Answer Tir                                                                                                    | ne D       |
| today:                                                                                                    | Hide Summary                                                                                                    | ] [                                                                                                    |                                                                                                    | _                                                                                       |                                                                                                    |                                                                      | New Pi               | rofile Variable    | 0(                                                                                                    |                                                                                                   | (                                                                                                    |                                                                                                    |            |
| Date: 2020-02-05                                                                                                    |                                                                                                    | Colum                                                                                                    | n Segments: Profile Variabl                                                                                                    | s                                                                                       |                                                                                                    |                                                                      | Toxt Al              | lign               |                                                                                                    |                                                                                                   |                                                                                                    |                                                                                                    |            |
| Date: 2020-02-05                                                                                                    |                                                                                                    |                                                                                                    |                                                                                                    |                                                                                         |                                                                                                    |                                                                      | Format               | atting             | -                                                                                                    |                                                                                                   |                                                                                                    |                                                                                                    |            |
| ding                                                                                                    | Row/Series                                                                                                    | Agent Nam                                                                                                    | e  Channel Type  Interval                                                                                                    | Login Count                                                                             | Calls Handled                                                                                                    | Staff Ho                                                             | Save                 |                    | Final Logout Time                                                                                                    | Occupancy                                                                                         | Idle Count                                                                                                    | Total Idle Time                                                                                                    | Ave        |
| All Days                                                                                                    | Segments:                                                                                                    |                                                                                                    | Channel Type 1 02/05/202                                                                                                    | 0 3425                                                                                  | 140000                                                                                                    | 00:0                                                                 |                      |                    | 01/01/70 05:31:35                                                                                                    | 3.11                                                                                              | 15000                                                                                                    | 00:00:23                                                                                                    |            |
|                                                                                                    | # Agent Name                                                                                                    | Agent Nam                                                                                                    | Channel Type 2 02/05/202<br>Channel Type 3 02/05/202                                                                                                    | 0 6272                                                                                  | 143000                                                                                                    | 00:0                                                                 | 0.52                 | 01/01/70 05:30:27  | 01/01/70 05:30:26                                                                                                    | 1.48                                                                                              | 28000                                                                                                    | 00:00:18                                                                                                    |            |
|                                                                                                    | E Channel Type                                                                                                    |                                                                                                    | Channel Type 1 02/05/202                                                                                                    | 0 4026                                                                                  | 98000                                                                                                    | 00:0                                                                 | 01:31                | 01/01/70 05:30:15  | 01/01/70 05:31:28                                                                                                    | 1.73                                                                                              | 40000                                                                                                    | 00:01:02                                                                                                    |            |
| te                                                                                                    | E set sent                                                                                                    | Agent Nam                                                                                                    | e 2 Channel Type 2 02/05/202                                                                                                    | 0 307                                                                                   | 21000                                                                                                    | 00:0                                                                 | 00:50                | 01/01/70 05:30:26  | 01/01/70 05:31:28                                                                                                    | 2.82                                                                                              | 18000                                                                                                    | 00:00:25                                                                                                    |            |
|                                                                                                    | :: Interval                                                                                                    |                                                                                                    | Channel Type 3 02/05/202                                                                                                    | 0 7492                                                                                  | 83000                                                                                                    | 00:0                                                                 | 00:33                | 01/01/70 05:30:04  | 01/01/70 05:30:17                                                                                                    | 6.64                                                                                              | 43000                                                                                                    | 00:00:44                                                                                                    |            |
| ▼ Add Filter                                                                                                    |                                                                                                    |                                                                                                    | Channel Type 1 02/05/202                                                                                                    | 0 344                                                                                   | 91000                                                                                                    | 00:0                                                                 | 01:08                | 01/01/70 05:30:48  | 01/01/70 05:30:13                                                                                                    | 3.00                                                                                              | 72000                                                                                                    | 00:00:56                                                                                                    |            |
|                                                                                                    |                                                                                                    | Agent Nam                                                                                                    | e 3 Channel Type 2 02/05/202                                                                                                    | 0 2596                                                                                  | 47000                                                                                                    | 00:0                                                                 | 00:20                | 01/01/70 05:30:44  | 01/01/70 05:30:41                                                                                                    | 10.50                                                                                             | 51000                                                                                                    | 00:00:40                                                                                                    |            |
|                                                                                                    |                                                                                                    |                                                                                                    | Channel Type 3 02/05/202                                                                                                    | 0 1446                                                                                  | 124000                                                                                                    | 00:0                                                                 | 01:28                | 01/01/70 05:31:34  | 01/01/70 05:30:59                                                                                                    | 2.59                                                                                              | 62000                                                                                                    | 00:00:06                                                                                                    |            |
|                                                                                                    |                                                                                                    | Summary                                                                                                    |                                                                                                    | 4452                                                                                    | 165000                                                                                                    | 00:0                                                                 | 00:35                | 01/01/70 05:30:17  | 01/01/70 05:30:23                                                                                                    | 3.37                                                                                              | 76000                                                                                                    | 00:00:52                                                                                                    |            |
|                                                                                                    |                                                                                                    |                                                                                                    |                                                                                                    |                                                                                         |                                                                                                    |                                                                      |                      |                    |                                                                                                    |                                                                                                   |                                                                                                    |                                                                                                    |            |
|                                                                                                    |                                                                                                    |                                                                                                    |                                                                                                    |                                                                                         |                                                                                                    |                                                                      |                      |                    |                                                                                                    |                                                                                                   |                                                                                                    |                                                                                                    |            |
| Agent Session Record                                                                                                    | < Agent 🖋                                                                                                    | Edit                                                                                                    | Profile Variable: Initial Lo                                                                                                    | gin Time                                                                                |                                                                                                    |                                                                      |                      |                    | ×                                                                                                    |                                                                                                   |                                                                                                    |                                                                                                    |            |
| Agent Session Record                                                                                                    | ▲ Agent  ★ New  Stress                                                                                                    | Edit                                                                                                    | Profile Variable: Initial Lo                                                                                                    | gin Time<br>Name: Init                                                                  | ial Login Time                                                                                                    |                                                                      |                      |                    | ×                                                                                                    |                                                                                                   |                                                                                                    |                                                                                                    |            |
| Agent Session Record Formatting                                                                                                    | ▲ Agent  Agent Save                                                                                                    | Edit                                                                                                    | Profile Variable: Initial Lo                                                                                                    | gin Time<br>Name: Init                                                                  | ial Login Time<br>Sum of Call Star                                                                                                    | t Timesta                                                            | amp                  |                    | ×                                                                                                    |                                                                                                   |                                                                                                    |                                                                                                    |            |
| gent Session Record<br>Formatting<br>ime Yesterday ▼                                                                                                    | <ul> <li>Agent </li> <li>Agent Save</li> </ul>                                                                                                    | Edit<br>F<br>S                                                                                                    | Profile Variable: Initial Lo<br>ields<br>• [ACD] Agent DN                                                                                                    | gin Time<br>Name: Init<br>Formula:                                                      | ial Login Time<br>Sum of Call Star<br>n of Call Start Tin                                                                                            | t Timesta                                                            | amp                  |                    | ×                                                                                                    | ) [# Occupanc                                                                                     | ( ) ] [# Occu                                                                                                    | pancy 1 ][ii][di                                                                                                    | le (       |
| gent Session Record<br>Formatting<br>ime Yesterday •<br>inge                                                                                                    | Agent  Agent Save Table                                                                                                    | Edit<br>F<br>P                                                                                                    | Profile Variable: Initial Lo<br>ields<br>• [ACD] Agent DN<br>• [ACD] Agent External Id                                                                                                    | gin Time<br>Name: Init<br>Formula:<br>Filters: Sur<br>Dras an Ave                       | ial Login Time<br>Sum of Call Start Tim<br>rage of Call Start Tim                                                                                    | t Timesta<br>nestamp<br>Timesta                                      | amp                  |                    | ×<br>ime Ø                                                                                                    | (ii Occupanci                                                                                     | / ☑ ) [# Occur                                                                                                    | pancy 1] [ ii Id<br>Q Total Answer Tir                                                                                                    | le C       |
| gent Session Record<br>Formatting<br>me Yesterday ▼<br>inge<br>iday:                                                                                               | Agent      Agent     Sove     Table     Hide Summary                                                                                                    | Edit                                                                                                    | Profile Variable: Initial Lo<br>ields<br>• [ACD] Agent DN<br>• [ACD] Agent External Id<br>• [ACD] Agent ID                                                                                                    | gin Time<br>Name: Init<br>Formula:<br>Filters: Sur<br>Drag an Ave<br>Con                | ial Login Time<br>Sum of Call Start<br>n of Call Start Tin<br>rage of Call Start<br>n of Call Start Ti                                               | t Timesta<br>nestamp<br>i Timesta<br>mestam                          | smp<br>mp            | ✓<br>I/or measure( | x<br>ime ()<br>s) TQ Ansu                                                                                                    | Cccupanc                                                                                          | r ☑) []] Occu<br>[]] Outdial CTU                                                                                           | pancy 1 📄 (‡ id<br>Q Total Answer Tir                                                                                                    | le C<br>ne |
| sent Session Record<br>Formatting<br>me Yesterday ▼<br>nge<br>day:<br>ate: 2020-02-05                                                                              | ▲ Agent<br>Rev<br>Save<br>Table<br>Hide Summary                                                                                                    | Edit                                                                                                    | Profile Variable: Initial Lo<br>ields<br>• [ACD] Agent DN<br>• [ACD] Agent External Id<br>• [ACD] Agent ID<br>• [ACD] Agent Login                                                                                                    | gin Time<br>Name: Init<br>Formula:<br>Filters: Sur<br>Drag and Ave<br>Coo               | ial Login Time<br>Sum of Call Start<br>n of Call Start Tim<br>rage of Call Start<br>nt of Call Start T                                               | t Timesta<br>nestamp<br>Timesta<br>mestam                            | imp<br>p             | v<br>I/or measure( | x<br>ime Ø<br>S) TQ Ansa                                                                                                    | ) [] Occupanc<br>er Count 🔀                                                                       | Y ☑) ( <b>ij Occu</b><br>(ij Outdial CTr                                                                                   | pancy 1] [ iii Id<br>Q Total Answer Tir                                                                                                    | le C       |
| rent Session Record<br>Formatting<br>me Yesterday ▼<br>nge<br>day:<br>ate: 2020-02-05<br>te: 2020-02-05                                                            | Agent<br>New Save Table Hide Summary                                                                                                    | Edit                                                                                                    | Profile Variable: Initial Lo<br>ields<br>(ACD) Agent DN<br>(ACD) Agent External Id<br>(ACD) Agent Login<br>(ACD) Agent Login                                                                                                    | gin Time<br>Name: Init<br>Formula:<br>Filters: Sur<br>Drag and Ave<br>Col<br>Min        | ial Login Time<br>Sum of Call Start<br>nof Call Start Tim<br>rage of Call Start Ti<br>mum Call Start Ti<br>imum Call Start Ti                        | t Timesta<br>nestamp<br>Timesta<br>mestam<br>Timestam                | imp<br>p<br>p        | ⊻<br>I/or measure( | ×<br>ime 🔀<br>s) TQ Ansu                                                                                                    | ) [] Occupanci<br>ver Count 🖉                                                                     | y ☑ ] []] Occu                                                                                                    | pancy 1] [ii Id<br>Q Total Answer Tir                                                                                                    | le C<br>ne |
| gent Session Record<br>Formatting<br>me Yesterday ▼<br>nge<br>day:<br>ate: 2020-02-05<br>te: 2020-02-05<br>se                                                      |                                                                                                    | Edit<br>F<br>P<br>IIIn<br>Agen<br>S                                                                                                    | Profile Variable: Initial Lo<br>ields<br>[ACD] Agent DN<br>[ACD] Agent External Id<br>[ACD] Agent Login<br>[ACD] Agent Name<br>[ACD] Agent Session Id                                                                                                    | gin Time<br>Name: Init<br>Formula:<br>Filters: Sur<br>Drag and Ave<br>Coo<br>Min<br>Mai | ial Login Time<br>Sum of Call Star<br>To of Call Start Tim<br>rage of Call Start Ti<br>mum Call Start Ti<br>imum Call Start Ti<br>imum Call Start Ti | t Timesta<br>nestamp<br>Timestam<br>Timestam<br>Timestam             | mp<br>mp<br>p        | V<br>I/or measure( | (s) TQ Ansi<br>Time                                                                                                    | ) [] Occupanci<br>eer Count 🔄<br>Occupancy                                                        | y ☑ ) (∰ Occur<br>(∰ Outdial CTr<br>Idle Count                                                                             | pancy 1] [ iii Id<br>Q Total Answer Tir<br>Total Idle Time                                                                                         | le C<br>Av |
| gent Session Record<br>Formatting<br>me Yesterday ▼<br>nge<br>day:<br>ate: 2020-02-05<br>te: 2020-02-05<br>102<br>102<br>102<br>102<br>102<br>102<br>102<br>102    | Agent Sove Table Hide Summary Key Row/Series Segments:                                                                                                    | Edit<br>F<br>E<br>E<br>E<br>E<br>Agen 3<br>S                                                                                                 | Profile Variable: Initial Lo<br>ields<br>(ACD) Agent DN<br>(ACD) Agent External Id<br>(ACD) Agent Login<br>(ACD) Agent Name<br>(ACD) Agent Session Id<br>(ACD) Agent System Id                                                                                                    | gin Time<br>Name: Init<br>Formula:<br>Filters: Sur<br>Drag an: Ave<br>Coi<br>Min<br>Ma  | ial Login Time<br>Sum of Call Start<br>n of Call Start Ti<br>rage of Call Start Ti<br>rnum Call Start T<br>imum Call Start T                         | t Timesta<br>nestamp<br>Timesta<br>mestam<br>Timestam                | mp<br>p<br>p<br>p    | V<br>I/or measure  | (s) TQ Ansi<br>Time<br>5:31:35                                                                                                    | ) (ii Occupanc<br>ver Count<br>Occupancy<br>3.11                                                  | / ☑ ) [∰ Occu<br>∰ Outdial CTU<br>Idle Count<br>15000                                                                      | pancy 1] (# Id<br>Q Total Answer Tir<br>Total Idle Time<br>00:00:23                                                                                | le C<br>Av |
| rent Session Record<br>Formatting<br>me Yesterday<br>aday:<br>ate: 2020-02-05<br>te: 2020-02-05<br>sg<br>WI Days<br>▼                                              | Agent      Agent     Agent     Save     Table     Hide Summary     Row/Series     Segments:     EAgent Name                                                                                                    | Edit<br>F<br>Edit<br>Elin<br>S<br>Agen<br>S<br>Agen<br>S                                                                                     | Profile Variable: Initial Lo<br>ields<br>(ACD) Agent DN<br>(ACD) Agent External Id<br>(ACD) Agent Login<br>(ACD) Agent Login<br>(ACD) Agent Name<br>(ACD) Agent System Id<br>(ACD) Call Session Id                                                                                                    | gin Time<br>Name: Init<br>Formula:<br>Filters: Sur<br>Drag and Ave<br>Cou<br>Min<br>Mai | ial Login Time<br>Sum of Call Start<br>n of Call Start Tin<br>rage of Call Start Ti<br>mum Call Start Ti<br>mum Call Start Ti<br>imum Call Start T   | t Timesta<br>nestamp<br>Timesta<br>imestam<br>Timestam               | mp<br>p<br>p         | V<br>I/or measure( | ×<br>(s) TQ Ansa<br>Time<br>5:31:35<br>5:30:26                                                                                                    | (<br>∰ Occupancy<br>Occupancy<br>3.11<br>1.48                                                     | / ☑ ) ∰ Occu<br>∰ Outdial CTri<br>Idle Count<br>15000<br>28000                                                             | pancy 1 (# Id<br>Q Total Answer Tir<br>Total Idle Time<br>00:00:23<br>00:00:18                                                                     | le C<br>ne |
| sent Session Record<br>Formatting<br>me Yesterday<br>day:<br>ate: 2020-02-05<br>te: 2020-02-05<br>H Days ♥                                                         | Agent Save Table Hide Summary Row/Series Segments: Agent Name Channel Type                                                                                                    | Edit                                                                                                    | Profile Variable: Initial Lo<br>ields<br>[ACD] Agent DN<br>[ACD] Agent External Id<br>[ACD] Agent Login<br>[ACD] Agent Login<br>[ACD] Agent Session Id<br>[ACD] Agent Session Id<br>[ACD] Agent Session Id<br>[ACD] Channel Id                                                                                                    | gin Time<br>Name: Init<br>Formula:<br>Filters: Sur<br>Drag an Ave<br>Cou<br>Min<br>Ma   | ial Login Time<br>Sum of Call Start<br>nof Call Start Tin<br>rage of Call Start Ti<br>imum Call Start Ti<br>imum Call Start Ti<br>imum Call Start T  | t Timesta<br>nestamp<br>Timesta<br>mestam<br>Timestan                | mp<br>p<br>p         | ⊻<br>I/or measure( | ×<br>ime ⊘<br>TQ Ansu<br>Time<br>5:31:35<br>5:30:26<br>5:30:25                                                                                                  | Cccupancy<br>0ccupancy<br>3.11<br>1.48<br>4.27<br>4.27                                            | / ☑ 1 Occu<br>1 Outdial Cru<br>1 Idle Count<br>1 5000<br>2 8000<br>7 5000                                                  | pancy 1 (# Id<br>Q Total Answer Tir<br>Total Idle Time<br>00:00:23<br>00:00:24                                                                     | le C<br>Av |
| gent Session Record<br>Formatting<br>me Yesterday V<br>aday:<br>ate: 2020-02-05<br>te: 2020-02-05<br>ng<br>Ul Days V<br>te                                         | Agent Segments:  Agent Name  Channel Type                                                                                                    | Edit                                                                                                    | Profile Variable: Initial Lo<br>ields<br>(ACD) Agent DN<br>(ACD) Agent Login<br>(ACD) Agent Login<br>(ACD) Agent Login<br>(ACD) Agent Session Id<br>(ACD) Agent System Id<br>(ACD) Agent System Id<br>(ACD) Channel Id<br>(ACD) Channel Id                                                                                                    | gin Time<br>Name: Init<br>Formula: Sur<br>Drag and Ave<br>Min<br>Ma                     | ial Login Time<br>Sum of Call Start<br>n of Call Start Tin<br>rage of Call Start<br>nt of Call Start Ti<br>imum Call Start T<br>imum Call Start T    | t Timesta<br>nestamp<br>Timestam<br>mestam<br>Timestam<br>Timestan   | imp<br>p<br>p<br>p   | v<br>t/or measure( | ×<br>(s) TQ Ansi<br>Time<br>5:31:35<br>5:30:26<br>5:33:28<br>5:33:28                                                                                            | 0ccupancy<br>0ccupancy<br>1.11<br>1.48<br>4.27<br>1.73<br>2 2 9                                   | / 💭 🕌 Occu<br>1 Outdial CTU<br>15000<br>22000<br>75000<br>40000<br>18000                                                   | pancy 1 ] [ii Id<br>Q Total Answer Tir<br>Total Idle Time<br>00:00:23<br>00:00:24<br>00:00:20<br>00:00:29                                          | le C<br>ne |
| gent Session Record<br>Formatting<br>ime Yesterday V<br>ange<br>oday:<br>ate: 2020-02-05<br>te: 2020-02-05<br>ng<br>NII Days V<br>Ite                              | Agent      Agent     Agent     Agent     Save     Table     Hide Summary     Hide Summary     Row/Series     Segments:     ii: Agent Name     ii: Channel Type     ii: Interval                                                                                                    | Edit<br>F<br>F<br>IIIn<br>Agen<br>Agen<br>Agen<br>Agen<br>Agen                                                                               | Profile Variable: Initial Lo<br>ields<br>(ACD) Agent DN<br>(ACD) Agent External Id<br>(ACD) Agent Login<br>(ACD) Agent Name<br>(ACD) Agent Session Id<br>(ACD) Agent System Id<br>(ACD) Agent System Id<br>(ACD) Channel Id<br>(ACD) Channel Id<br>(ACD) Channel Id<br>(ACD) Channel Id<br>(ACD) Channel System Id<br>(ACD) Channel Id<br>(ACD) Channel Id<br>(ACD) Channel System Id<br>(ACD) Channel Id<br>(ACD) Channel Id<br>(ACD) Channel System Id<br>(ACD) Channel Id<br>(ACD) Channel System Id<br>(ACD) Channel Id<br>(ACD) Channel Id<br>(ACD) Channel System Id<br>(ACD) Channel Id<br>(ACD) Channel System Id<br>(ACD) Channel System Id<br>(ACD) Channel Id<br>(ACD) Channel System Id<br>(ACD) Channel System Id<br>(ACD) Channel Id<br>(ACD) Channel System Id<br>(ACD) Channel System Id<br>(ACD) Chan | gin Time<br>Name: Init<br>Formula:<br>Filters: Sur<br>Drag and Ave<br>Cou<br>Min<br>Mas | al Login Time<br>Sum of Call Star<br>rage of Call Start Ti<br>rage of Call Start Ti<br>mum Call Start T<br>imum Call Start T                         | t Timesta<br>nestamp<br>Timesta<br>mestami<br>Timestari<br>Timestari | imp<br>p<br>p        | ✓<br>I/or measure( | ×<br>(s) TQ Ansi<br>533135<br>533025<br>533128<br>533128<br>533128                                                                                              | ( ∰ Occupancy<br>eer Count )<br>0ccupancy<br>3.11<br>1.48<br>4.27<br>1.73<br>2.82<br>6 64         | / ☑ ) (ij Occu<br>ij Outdial CTI<br>15000<br>28000<br>75000<br>40000<br>18000                                              | pancy 1) (# 1d<br>Q Total Answer Tir<br>Total Idle Time<br>00:00:23<br>00:001:24<br>00:01:02<br>00:01:02<br>00:00:24                               | le C<br>ne |
| egent Session Record<br>Formatting<br>ime Yesterday ▼<br>ange<br>oday:<br>tet: 2020-02-05<br>reg<br>All Days ♥<br>tet:                                             | Agent      Agent     Agent | Edit                                                                                                    | Profile Variable: Initial Lo<br>ields<br>(ACD) Agent DN<br>(ACD) Agent External Id<br>(ACD) Agent Login<br>(ACD) Agent Login<br>(ACD) Agent Session Id<br>(ACD) Agent System Id<br>(ACD) Call Session Id<br>(ACD) Call Session Id<br>(ACD) Channel Id<br>(ACD) Channel Type<br>(ACD) Channel Type<br>(ACD) NIS                                                                                                    | gin Time<br>Name: Init<br>Formula:<br>Filters: Sur<br>Drag and Ave<br>Cou<br>Min<br>Mai | ial Login Time<br>Sum of Call Start<br>n of Call Start Tin<br>rage of Call Start Ti<br>mum Call Start Ti<br>mum Call Start Ti<br>imum Call Start T   | t Timesta<br>nestang<br>mestang<br>Timesta<br>Timestan               | imp<br>p<br>p<br>p   | V<br>I/or measure  | ×<br>(s)<br>TQ Ansi<br>TQ Ansi<br>5:30:26<br>5:30:25<br>5:30:25<br>5:31:28<br>5:31:28<br>5:31:28<br>5:31:28                                                     | (# Occupancy<br>eer Count 2<br>0ccupancy<br>3.111<br>1.48<br>4.27<br>1.73<br>2.82<br>6.64<br>3.00 | / ☑ ) ∰ Occu<br>∰ Outdial CTr<br>15000<br>28000<br>75000<br>48000<br>18000<br>33000<br>772000                              | pancy 1 ) (ii 1d<br>Q Total Answer Tir<br>Total Idle Time<br>00:00:23<br>00:00:14<br>00:01:20<br>00:00:25<br>00:00:25                              | le C<br>ne |
| Agent Session Record<br>Formatting Time Yesterday ange oday: Date: 2020-02-05 ate: 2020-02-05 ate: 2020-02-05 ute Ute                                              | Agent Sove Table Hide Summary  Kow/Series Segments:  Agent Name EChannel Type EInterval                                                                                                    | Edit                                                                                                    | Profile Variable: Initial Lo<br>ields  (ACD) Agent DN  (ACD) Agent External Id (ACD) Agent Login  (ACD) Agent Login  (ACD) Agent Session Id  (ACD) Agent Session Id  (ACD) Clannel Type  (ACD) Clannel Type  (AC                                                                                                    | gin Time<br>Name: Init<br>Formula:<br>Filters: Sur<br>Drag an Ave<br>Cou<br>Min<br>Ma   | ial Login Time<br>Sum of Call Start<br>nof Call Start Tim<br>rage of Call Start Ti<br>imum Call Start Ti<br>imum Call Start Ti<br>imum Call Start T  | t Timesta<br>testamp<br>Timestam<br>Timestam                         | imp<br>p<br>ip<br>np | ⊻<br>I/or measure( | ×<br>ime ⊘<br>TQ Ansu<br>TQ Ansu<br>5:31:35<br>5:30:26<br>5:30:25<br>5:31:28<br>5:30:41<br>5:30:41<br>5:30:41                                                   | Occupancy<br>0ccupancy<br>0.11<br>1.48<br>4.27<br>1.73<br>2.82<br>6.64<br>3.00<br>10.55           | / ☑ ∰ Occu<br>∰ Outdial CTI<br>15000<br>28000<br>75000<br>40000<br>18000<br>43000<br>72000<br>51000                        | pancy 1 (# id<br>Q Total Answer Tir<br>Total Idle Time<br>00:00:24<br>00:00:25<br>00:00:25<br>00:00:44<br>00:00:25<br>00:00:44                     | Ave        |
| Agent Session Record<br>Formatting<br>ime Yesterday<br>ange<br>oday:<br>Att 2020-02-05<br>ing<br>All Days<br>te<br>te                                              | Agent Save Table Table Row/Series Segments: Agent Name Channel Type Tinterval                                                                                                    | Edit<br>F<br>Agen<br>Agen<br>Agen<br>Agen<br>Agen<br>Agen<br>Agen<br>Agen                                                                    | Profile Variable: Initial Lo<br>ields<br>[ACD] Agent DN<br>[ACD] Agent Login<br>[ACD] Agent Login<br>[ACD] Agent Login<br>[ACD] Agent Session Id<br>[ACD] Agent System Id<br>[ACD] Agent System Id<br>[ACD] Agent System Id<br>[ACD] Channel Id<br>[ACD] Channel Id<br>[ACD] Channel Type<br>[ACD] DNIS<br>[ACD] Enterprise Id<br>[ACD] Enterprise Id<br>[ACD] Hother State<br>[ACD] Interprise Id<br>[ACD] Comment State                                                                                                    | gin Time<br>Name: Init<br>Formula: Sur<br>Drag and Ave<br>Orag and Ave                  | ial Login Time<br>Sum of Call Start<br>n of Call Start Tin<br>rage of Call Start Ti<br>mum Call Start Ti<br>mum Call Start Ti<br>dimum Call Start T  | t Timesta<br>estamp<br>Timesta<br>mestam<br>imestam                  | mp<br>p<br>p         | v<br>t/or measure( | ×<br>(s) TQ Ansi<br>5:31:35<br>5:30:26<br>5:30:26<br>5:30:25<br>5:31:28<br>5:31:28<br>5:30:41<br>5:30:41<br>5:30:41<br>5:30:41<br>5:30:41<br>5:30:41<br>5:30:59 | Cccupancy<br>0ccupancy<br>3.11<br>1.484<br>4.27<br>1.73<br>2.82<br>6.64<br>3.00<br>10.50<br>2.59  | / 💭 🔆 Occu<br>() Outdial CTI<br>15000<br>28000<br>75000<br>40000<br>18000<br>18000<br>13000<br>51000<br>52000              | pancy 1 [] [ii Id<br>Q Total Answer Tir<br>Total Idle Time<br>00:00:23<br>00:00:24<br>00:00:25<br>00:00:44<br>00:00:56<br>00:00:44<br>00:00:56     | le Co      |
| Agent Session Record<br>Formatting<br>Time Yesterday▼<br>lange<br>oday:<br>Date: 2020-02-05<br>ate: 2020-02-05<br>ate: 2020-02-05<br>ate: 2020-02-05<br>ute<br>ute | Agent      Sove     New     New     Sove     Table     Hide Summary     Row/Series     Segments:     ii Agent Name     ii Channel Type     ii Interval                                                                                                    | Edit<br>Edit<br>Agen<br>Agen<br>Agen<br>Agen<br>Agen<br>Agen<br>Agen<br>Agen<br>Agen<br>Agen<br>Agen<br>Agen<br>Agen<br>Agen<br>Agen<br>Agen | Profile Variable: Initial Lo<br>ields  (ACD) Agent DN (ACD) Agent External Id (ACD) Agent Login (ACD) Agent Login (ACD) Agent Session Id (ACD) Agent Session Id (ACD) Call Session Id (ACD) Channel Id (ACD) Channel Id (ACD) Channel Type (ACD) Channel Type (ACD) Channel Type (ACD) Channel Type (ACD) Channel Type (ACD) Channel Type (ACD) Last Modified Timesta (ACD) Last Modified Timesta                                                                                                    | gin Time<br>Name: Init<br>Formula:<br>Filters: Sut<br>Drag and Ave<br>Cou<br>Mir<br>Ma  | ial Login Time<br>Sum of Call Start<br>of Call Start Ti<br>age of Call Start Ti<br>mum Call Start Ti<br>imum Call Start Ti                           | t Timesta<br>nestamp<br>Timesta<br>mestam<br>imestam                 | imp<br>p<br>p        | ✓<br>I/or measure( | ×<br>(s) TQ Ansi<br>TQ Ansi<br>5:31:35<br>5:30:26<br>5:30:25<br>5:31:28<br>5:31:28<br>5:31:28<br>5:31:31<br>5:30:41<br>5:30:41<br>5:30:43<br>5:30:43<br>5:30:43 | Cccupancy<br>3.11<br>1.48<br>4.27<br>1.73<br>2.82<br>6.64<br>3.00<br>10.50<br>2.59<br>3.37        | / ☑ ) (ij Occu<br>ij Outdial CTI<br>15000<br>15000<br>40000<br>18000<br>13000<br>72000<br>51000<br>62000<br>76000<br>72000 | pancy 1 ) [ii Id<br>Q Total Answer Tir<br>O0:00:23<br>00:00:18<br>00:00:25<br>00:00:40<br>00:00:55<br>00:00:40<br>00:00:55<br>00:00:40<br>00:00:55 | Ave        |

Passo 5: Selecione Hora final de logoff em Variável de perfil, clique em Editar >> Selecione "Carimbo de data/hora máximo de término da chamada" e Salvar

Note: O carimbo de data/hora máxima de término da chamada refletirá a instância final de logoff do agente para a(s) data(s)

| Fields                      |   | Name:    | Final Logout Time             |                 |
|-----------------------------|---|----------|-------------------------------|-----------------|
| March Agent DN              |   | Formula: | Maximum Call End Timestamp    | $\sim$          |
| ACD Agent External Id       |   | Filters: | Sum of Call End Timestamp     |                 |
| [ACD] Agent ID              |   | Drag and | Average of Call End Timestamp | I/or measure(s) |
| [ACD] Agent Login           |   |          | Count of Call End Timestamp   |                 |
| [ACD] Agent Name            |   |          | Minimum Call End Timestamp    |                 |
| [ACD] Agent Session Id      |   |          | Maximum Call End Timestamp    |                 |
| [ACD] Agent System Id       |   | '        |                               |                 |
| [ACD] Call Session Id       |   |          |                               |                 |
| [ACD] Channel Id            |   |          |                               |                 |
| [ACD] Channel Type          |   |          |                               |                 |
| [ACD] Current State         |   |          |                               |                 |
| ACD] DNIS                   |   |          |                               |                 |
| [ACD] Enterprise Id         |   |          |                               |                 |
| [ACD] Last Modified Timesta |   |          |                               |                 |
| [ACD] Queue ID              |   |          |                               |                 |
| ACD] Queue Name             | ~ |          |                               |                 |
|                             |   |          |                               |                 |
|                             |   |          |                               | Cancel Save     |

## Passo 6: Executar o relatório para o resultado desejado

| cisco CEA                   | » (          | Settings       | 📥 Export -  |               |             |                    |                   |           |            |                 |                   |    |
|-----------------------------|--------------|----------------|-------------|---------------|-------------|--------------------|-------------------|-----------|------------|-----------------|-------------------|----|
| Agent Name 👻                | Channel Type | e 🔹 Interval 👻 | Login Count | Calls Handled | Staff Hours | Initial Login Time | Final Logout Time | occupancy | Idle Count | Total Idle Time | Average Idle Time | Av |
| Ankit Kunwar                | telephony    | 07/17/2019     | 3           | ı 0           | 09:48:09    | 07/18/19 05:32:36  | 07/18/19 16:06:54 | 0.00      | 3          | 09:13:20        | 03:04:26          | 6  |
| Chandramouli vaithiyanathan | telephony    | 07/17/2019     | 4           | i 0           | 03:39:58    | 07/17/19 23:43:17  | 07/18/19 10:19:59 | 0.00      | 4          | 02:46:53        | 00:41:43          | 8  |
| Jelly Peng                  | telephony    | 07/17/2019     | 3           | 1 O           | 00:35:33    | 07/17/19 13:54:01  | 07/17/19 14:37:40 | 0.00      | 3          | 00:02:29        | 00:00:49          | э  |
| Joseph Whittlesey           | telephony    | 07/17/2019     | 3           | 1 1           | 07:32:43    | 07/17/19 18:38:16  | 07/18/19 02:29:36 | 0.00      | 8          | 03:47:36        | 00:28:27          | 7  |
| Joshua Zuke                 | telephony    | 07/17/2019     | 2           | 1 1           | 07:51:14    | 07/17/19 21:35:56  | 07/18/19 05:40:48 | 0.00      | 5          | 01:04:32        | 00:12:54          | 4  |
| Kuldeep Chowdyshetty        | telephony    | 07/17/2019     | 1           | L 0           | 06:44:37    | 07/18/19 11:23:02  | 07/18/19 18:07:40 | 0.00      | 2          | 00:00:06        | 00:00:03          | 3  |
| Manivannan Sailappan        | telephony    | 07/17/2019     | 1           | L 0           | 06:47:39    | 07/18/19 08:55:51  | 07/18/19 15:43:31 | 0.00      | 2          | 00:00:03        | 00:00:01          | 4  |
| Mykola Danylchuk            | telephony    | 07/17/2019     | 3           | i 4           | 08:39:44    | 07/17/19 20:28:57  | 07/18/19 05:29:18 | 0.01      | 11         | 00:24:24        | 00:02:13          | 8  |
| Rohit Harsh                 | telephony    | 07/17/2019     | 3           | ı 0           | 01:49:26    | 07/17/19 23:43:14  | 07/18/19 01:50:14 | 0.00      | 3          | 01:49:26        | 00:36:28          | 8  |
| Shasha Ni                   | telephony    | 07/17/2019     | 1           | 1 1           | 08:25:39    | 07/18/19 06:02:53  | 07/18/19 14:28:32 | 0.00      | 1          | 00:00:04        | 00:00:04          | 4  |
| Tyler Bobbitt               | telephony    | 07/17/2019     | 1           | L 0           | 01:27:39    | 07/17/19 17:34:11  | 07/17/19 19:01:51 | 0.00      | 1          | 00:00:03        | 00:00:03          | 3  |
| Vishal Goyal                | telephony    | 07/17/2019     | 3           | 1 O           | 10:14:39    | 07/17/19 13:07:44  | 07/18/19 17:40:17 | 0.00      | 5          | 00:00:08        | 00:00:01          | 1  |
| Summary                     |              |                | 28          | 1 7           | 73:37:05    | 07/17/19 13:07:44  | 07/18/19 18:07:40 | 0.00      | 48         | 19:09:11        | 00:23:56          | 8  |

## Sobre esta tradução

A Cisco traduziu este documento com a ajuda de tecnologias de tradução automática e humana para oferecer conteúdo de suporte aos seus usuários no seu próprio idioma, independentemente da localização.

Observe que mesmo a melhor tradução automática não será tão precisa quanto as realizadas por um tradutor profissional.

A Cisco Systems, Inc. não se responsabiliza pela precisão destas traduções e recomenda que o documento original em inglês (link fornecido) seja sempre consultado.